# Beo6 Handbok

## Innehåll

#### Produktdokumentation, 4

Information om dokumentationen som medföljer din Beo6.

**Använda Beo6**, *5* Så använder du knapparna på Beo6-displayen och de fysiska knapparna.

**Styra produkter från andra tillverkare än Bang & Olufsen**, *6* Så styr du t.ex. set-top-boxar.

**Använda laddaren, 7** Så använder du bordsladdaren.

Menyn Inställning för Beo6, 8 Vilka alternativ som finns i menyn Inställning för Beo6.

Konfigurera för trådlöst, 11 Så konfigurerar du fjärrkontrollen för ett trådlöst nätverk.

**Underhåll, 15** Så rengör du din fjärrkontroll.

Version 1.1

# Inledning

Fjärrkontrollen Beo6 skräddarsys för enkel tillgång till Bang & Olufsenprodukterna i ditt hem.

När du köper en Beo6, konfigurerar din Bang & Olufsen-återförsäljare fjärrkontrollen så att den passar till just dina produkter.

På så sätt kan varje enskild användare få en personlig Beo6, där alla knappar ställts in för att styra ett specifikt system.

Det innebär också att din Beo6 måste konfigureras på nytt av återförsäljaren om nya funktioner – som t.ex. tvåvägskommunikation – görs tillgängliga i dina Bang & Olufsen-produkter. Annars stödjer din Beo6 inte de nya funktionerna.

Låt alltid din Bang & Olufsen-återförsäljare omkonfigurera din Beo6fjärrkontroll om du ändrar ditt produktsystem – t.ex. om du köper en ny produkt – så att stöd för de nya funktionerna aktiveras.

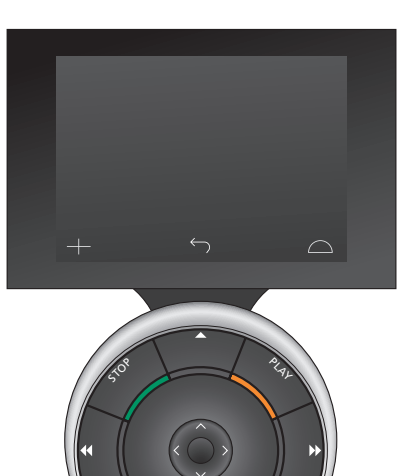

Beo6 är helt kompatibel med Beo5. Om en användarhandbok beskriver hur en åtgärd utförs med Beo5-fjärrkontrollen, kan du alltså använda Beo6-fjärrkontrollen på exakt samma sätt.

# Produktdokumentation

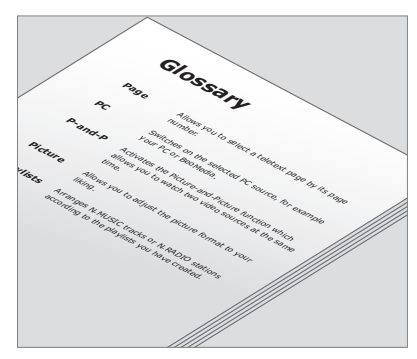

Alla knappar i din skräddarsydda Beo6 beskrivs i den personliga Beo6-ordlistan.

Tillsammans med fjärrkontrollen får du en kortfattad Att komma igångguide som beskriver fjärrkontrollens grundläggande funktioner. Den här handboken innehåller mer information om fjärrkontrollen, till exempel om hur du flyttar knappar eller anger kanalnummer för kanallogotyperna. Handboken uppdateras om nya funktioner tillkommer i Beo6. Hur fjärrkontrollen är konfigurerad avgör dock om Beo6 stödjer sådana uppdateringar.

Som komplement till handböckerna skapas dessutom en personlig översikt över knapparna på Beo6, samt en tillhörande ordlista, varje gång din Bang & Olufsen-återförsäljare specialanpassar din Beo6 i butiken.

Knappöversikten fungerar som ett slags karta till din Beo6 och gör att du snabbt kan hitta den knapp eller funktion du behöver.

I den personliga Beo6-ordlistan hittar du beskrivningar för alla knappar i din specifika Beo6-konfigurering.

Om konfigurationen ändras kan du få en ny Beo6-översikt och en ny ordlista som överensstämmer med de nya inställningarna.

## Använda Beo6

Innan du börjar använda fjärrkontrollen för allra första gången, måste den laddas. På sidan 7 finns mer information om hur du laddar fjärrkontrollen.

När fjärrkontrollen är fulladdad kan den börja användas.

Greppa fjärrkontrollen eller rör lätt vid skärmen för att aktivera displayen på Beo6 – som då också tänds om det är mörkt i rummet. Välj sedan en knapp genom att trycka på skärmen. När du har valt en källa styr du funktionerna genom att trycka på knapparna eller använda styrkulan på Beo6 – t.ex. för att justera volymen, stega mellan spår och kanaler eller pausa en uppspelning.

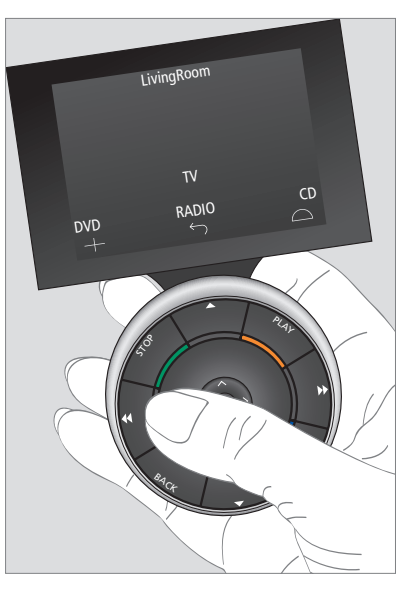

När du greppar fjärrkontrollen eller vidrör skärmen, tänds displayen om det är mörkt i rummet.

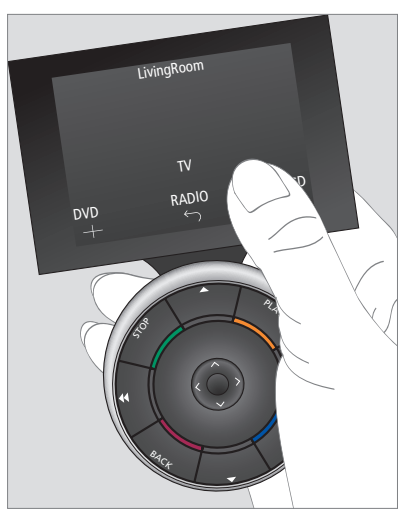

När displayen aktiverats visas knapparna på skärmen. Tryck på en knapp för att aktivera en källa eller funktion.

# Styra produkter från andra tillverkare än Bang & Olufsen

Om din videoprodukt från Bang & Olufsen är utrustad med en s.k. Peripheral Unit Controller, kan du ansluta produkter som stöds från andra tillverkare – t.ex. set-topboxar – till videoprodukten och ändå styra den med fjärrkontrollen. Bang & Olufsen stödjer de flesta vanliga set-top-boxar på alla marknader. Låt bara din återförsäljare programmera din Beo6 för den set-top-box du har, så visas fjärrkontrollknapparna för enheten på Beo6-displayen. Vissa utvalda produkter från andra tillverkare – som lampor, gardiner och persienner – kan också styras med Beo6. Några av dem kan styras via ett hemautomatiksystem som stöds och andra direkt med hjälp av Beo6.

Huvudfunktionerna i din utrustning kan styras med fjärrkontrollen Beo6. Beo6 stödjer eventuellt inte alla funktioner. De tjänster och funktioner som finns tillgängliga visas på Beo6-displayen när utrustningen aktiveras.

Kontakta din Bang & Olufsenåterförsäljare för mer information om hur produkter från andra tillverkare styrs med Beo6.

OBS! Knappar som är kopplade till produkter från andra tillverkare översätts eller beskrivs inte i Beo6-ordlistan.

| 4    | DTV         |          |
|------|-------------|----------|
|      | Sky         |          |
|      | Interactive | Help     |
| Slow | Box office  | Services |
|      | TV Guide    | -        |
|      |             | $\Box$   |
|      |             |          |

Exempel på knappar som används för att styra en set-top-box.

|  |    | Airco      | on  |    |        |  |
|--|----|------------|-----|----|--------|--|
|  | 24 | ኇ          |     | 26 |        |  |
|  | 22 | ኇ          | Lo  | 24 |        |  |
|  | 20 |            |     | 22 |        |  |
|  |    | $\bigcirc$ | Off | 20 |        |  |
|  |    | Ś          |     |    | $\Box$ |  |
|  |    |            |     |    |        |  |

Exempel på knappar som används för att styra ett hemautomatiksystem.

## Använda laddaren

Beo6 är en batteridriven fjärrkontroll som kräver regelbunden laddning, precis som en trådlös telefon. För detta ändamål används Beo6laddaren.

Om du vill vara säker på att din Beo6-fjärrkontroll alltid är fulladdad rekommenderar vi att du alltid ställer den i laddaren när den inte används.

Om fjärrkontrollen inte sätts på när du håller mittknappen nedtryckt behöver den laddas.

Om fjärrkontrollen är helt urladdad, ställ den i laddaren för en kort stund så får den tillräckligt med energi för att du ska kunna sätta på TV:n eller radion. Låt den sedan laddas medan du tittar eller lyssnar vidare. Ställ fjärrkontrollen korrekt i laddaren. Beo6 måste laddas i fyra timmar för att bli fulladdad.

När Beo6 är fulladdad har batteriet tillräcklig kapacitet för att räcka motsvarande sju dagars standbytid, eller två till fyra timmars intensiv användning.

Ett textmeddelande på displayen indikerar när det är dags att ladda fjärrkontrollen.

Om du använder tvåvägskommunikation förkortas batteritiden. Obs! Om fjärrkontrollen behöver laddas kan problem med den trådlösa kommunikationen uppstå.

#### Strömförbrukning

Beo6 förbrukar energi när den är påslagen, särskilt när bakljuset är tänt. Därför sänker Beo6 energiförbrukningen stegvis när den inte används.

- Efter 10 sekunder dämpas bakljuset.
- Efter 30 sekunder övergår Beo6 i standbyläge och displayen blir svart.

Information om hur du ändrar dessa inställningar finns på sidan 8 i den här handboken.

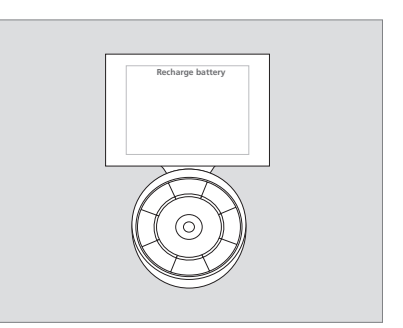

Skärmrubriken "Ladda batteri" visas när batteriet behöver laddas.

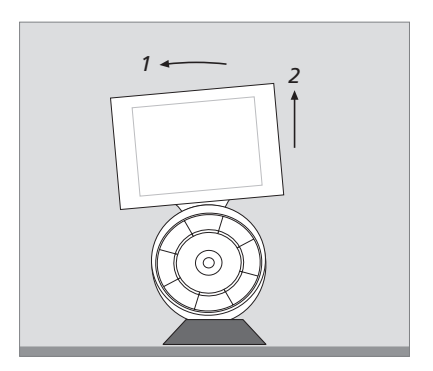

Laddaren är försedd med en magnet som håller Beo6 på plats. När du tar ur fjärrkontrollen måste den lutas svagt för att laddaren ska släppa greppet.

## Menyn Inställning för Beo6

I menyn **Inställning** på fjärrkontrollen kan du själv ändra ett antal inställningar. Om du vill visa menyn **Inställning** håller du standbyknappen nedtryckt och trycker samtidigt på styrkulans mittknapp.

#### Navigera i menyn Inställning

Du navigerar och väljer objekt i menyn Inställning direkt på skärmen och genom att använda **mittknappen** och pilknapparna ( $\langle \cdot, \rangle \wedge$  och  $\checkmark$ ) på styrkulan.

Om du vill välja en menypost flyttar du linjemarkeringen till den knapp du vill aktivera och trycker på **mittknappen**. I menyn **Redigera** trycker du på knappen på skärmen för att visa en undermeny.

För att stega en nivå bakåt i menyn Inställning trycker du på BACK på styrkulan eller på ↔ på skärmen. Dina ändringar sparas automatiskt när du avslutar menyn Inställning.

#### Alternativ i menyn Inställning ...

- Redigera ... Visa eller dölja knappar på Beo6-displayen och ändra kanalnummer som är kopplade till kanalnamn i kanaleller stationsmenyn.
- Trådlöst ... Konfigurera Beo6 för ett trådlöst nätverk. På sidan 11 finns mer information.
- Inställningar ... Ändra inställningar för när bakljuset ska dämpas och när displayen ska släckas\*. Du kan också återställa alla Beo6-inställningar till de ursprungliga inställningarna som gjordes av din Bang & Olufsen-återförsäljare.
- Konfigurera ... Återställer Beo6 till en standardkonfigurering.
- Programmering av alternativ ... Programmera Alternativ för dina Bang & Olufsen-produkter.
- Info ... Visa information om programvaruversion i Beo6 liksom batteristatus och datum för senaste konfigureringen av din Beo6.
- \* Obs! Fjärrkontrollen måste laddas oftare ju längre displayens bakljus är tänt.

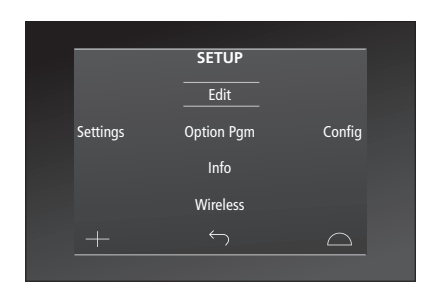

I menyn **Inställning** indikerar två horisontella linjer vilken knapp som är markerad. Tryck på **mittknappen** för att välja.

#### Redigera knappar

I menyn **Redigera** kan du ta bort knappar som du inte använder och visa knappar som för tillfället är dolda.

#### Så här visar eller döljer du en knapp:

- > Välj Redigera i menyn Inställning.
- > Använd touchknapparna på skärmen för att först välja zon och därefter källan för den knapp du vill redigera.
- > Tryck på aktuell touchknapp och därefter på mittknappen för att välja den knapp du vill redigera. De knappar som för tillfället är dolda visas nu gråtonade.
- > Tryck på mittknappen en gång till för att redigera knappen. Dina ändringar sparas automatiskt när du avslutar menyn.

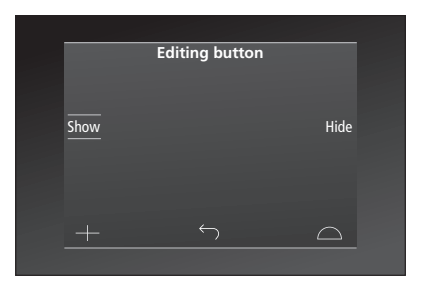

#### Ändra kanalnummer

Om din programleverantör flyttar en kanal från t.ex. kanalnummer 5 till 6, måste Beo6 konfigureras så att rätt kanalnummer skickas när du trycker på logotypen.

# Så här tilldelar du ett nytt kanalnummer till en kanallogotyp:

- > Välj Redigera i menyn Inställning.
- > Använd touchknapparna på skärmen för att först välja zon och därefter källan för den knapp du vill redigera.
- > Tryck på Kanaler.
- > Använd navigeringsknapparna för att välja logotypen som ska redigeras och tryck sedan på mittknappen.
- > Tryck på Numrera.
- > Tryck på Rensa för att ta bort det gamla numret och ange det nya.
- > Tryck på Spara för att spara numret.
- > Tryck på Tillbaka för att avsluta menyn.

Självklart kan du även be din Bang & Olufsen-återförsäljare om hjälp med att utföra ändringar i fjärrkontrollen.

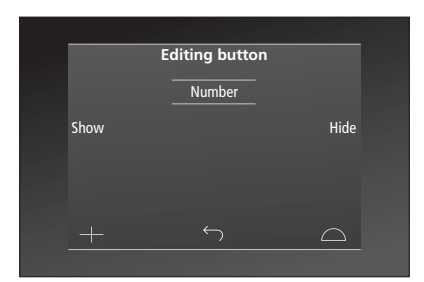

# Konfigurera för trådlöst

Med rätt inställningar kan Beo6 ansluta till ett trådlöst nätverk. På så sätt möjliggörs tvåvägskommunikation med produkterna som Beo6 styr.

Anslutningen kan göras på olika sätt, beroende på hur det trådlösa nätverket ser ut. Bang & Olufsen rekommenderar särskilda Network Link-åtkomstpunkter. Kontakta din återförsäljare för mer information.

När du gör inställningen är det viktigt att du befinner dig i närheten av den åtkomstpunkt som Beo6 ska anslutas till.

Du måste upprätta anslutningar till samtliga åtkomstpunkter som ingår i ditt trådlösa Bang & Olufsennätverk.

Observera att endast vissa produkter från Bang & Olufsen stödjer tvåvägskommunikation. Mer information om funktionerna och hur de används finns i handböckerna till produkterna.

#### Aktivera trådlös kommunikation

Vid leverans är den trådlösa modulen i Beo6 inte aktiverad. Därför måste du aktivera den innan du ansluter till en trådlöst nätverk.

#### Aktivera trådlös modul

- > Välj Trådlöst i menyn Inställning.
- > Tryck på **På/Av** på Beo6.
- > Välj Aktivera på Beo6 den aktiva inställningen markeras med rött.

Den trådlösa modulen i Beo6 förbrukar energi och förkortar batteritiden. Därför rekommenderar vi att du avaktiverar den trådlösa modulen om du inte tänker använda den trådlösa funktionen.

|        | Wireless |           |
|--------|----------|-----------|
|        |          |           |
|        |          | Server IP |
| WPS    | Auto     | Manual    |
| On/Off | List     | Beo6 Info |
|        |          | $\Box$    |
|        |          |           |

Inställningsmenyn för trådlöst.

#### Automatisk trådlös anslutning

Bang & Olufsens rekommenderade åtkomstpunkter stödjer automatisk anslutning – så kallad WPS-anslutning (Wi-Fi Protected Setup). Det måste finnas en anslutningsknapp (WPS/C)) på åtkomstpunkten.

Mer information finns i handboken som medföljer åtkomstpunkten.

# Automatisk anslutning till ett trådlöst system

- > Välj Trådlöst i menyn Inställning.
- > Tryck på WPS på Beo6.
- > Tryck på anslutningsknappen på åtkomstpunkten.
- > Tryck på OK på Beo6. Vänta en stund medan Beo6 ansluter till åtkomstpunkten.
- > När anslutningen har upprättats visas texten Anslutning OK på Beo6-displayen.
- > Tryck på OK för att gå tillbaka till menyn Trådlöst.
- > Om det behövs går du vidare till nästa åtkomstpunkt och upprepar proceduren för samtliga åtkomstpunkter som ingår i ditt trådlösa nätverk.
- > Tryck på Tillbaka för att avsluta menyn.

Om ingen anslutning upprättas visas texten Anslutning misslyckades på Beo6-displayen. Flytta dig närmare åtkomstpunkten och försök att ansluta igen eller använd alternativet för manuell inställning.

#### Söka efter trådlösa nätverk

Beo6 kan söka efter alla tillgängliga nätverk och du kan ansluta till det nätverk du vill använda. Det här kan till exempel vara praktiskt om din åtkomstpunkt inte stödjer automatisk konfiguration.

#### Låta Beo6 söka efter nätverk

- > Väli Trådlöst i menvn Inställning.
- > Tryck på Automatiskt. Vänta medan Beo6 börjar söka efter nätverk.
- > En lista över tillgängliga nätverk visas på Beo6-displayen. Tryck på nätverket som du vill ansluta till.
- > Om lösenord krävs till nätverket visas en display där du kan ange ditt lösenord.
- > Ange lösenordet och tryck på OK.
- > När anslutningen har upprättats visas texten Anslutning OK på Beo6-displayen.
- > Tryck på OK för att gå tillbaka till menyn Trådlöst.
- > Om det behövs går du vidare till nästa åtkomstpunkt och upprepar proceduren för samtliga åtkomstpunkter som ingår i ditt trådlösa nätverk.
- > Tryck på Tillbaka för att avsluta menyn.

Nätverket som visas överst i listan är det nätverk som avger starkast signal till den plats där fjärrkontrollen är placerad. Sannolikt är det här den åtkomstpunkt som du är närmast.

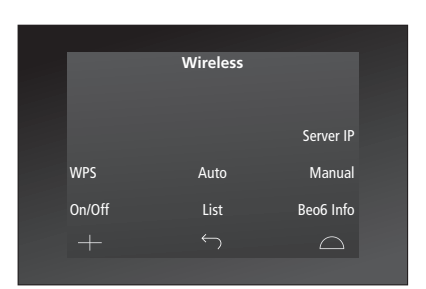

Inställningsmenyn för trådlöst.

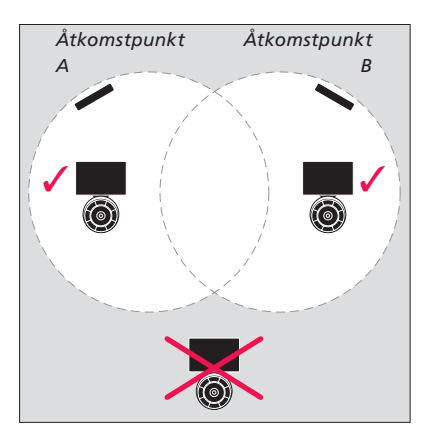

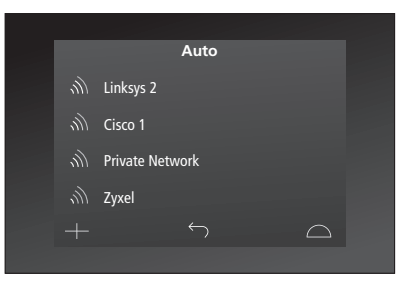

En lista över tillgängliga trådlösa nätverk där signalstyrkan visas för varje anslutning.

# Konfigurera manuellt för trådlöst

Om ditt nätverk har konfigurerats med ett dolt SSID måste du upprätta en anslutning manuellt. Det innebär att du måste ange namnet på nätverket (SSID), ett lösenord och en nätverksautentisering.

#### Konfigurera manuellt

- > Välj Trådlöst i menyn Inställning.
- > Tryck på Manuellt på Beo6.
- > Ange nätverksnamnet (SSID) på displayen och tryck på OK.
- > Välj nätverksautentisering. Alternativen är Öppen, WPA och WPA2.
- > En skärm där du kan ange ditt lösenord visas.
- > Ange ditt lösenord till nätverket och tryck på OK.
- > När anslutningen har upprättats visas texten Anslutning OK på Beo6-displayen.
- > Tryck på OK för att gå tillbaka till menyn Trådlöst.
- > Om det behövs går du vidare till nästa åtkomstpunkt och upprepar proceduren för samtliga åtkomstpunkter som ingår i ditt trådlösa nätverk.
- > Tryck på Tillbaka för att avsluta menyn.

#### Ange en ny IP-adress

Om produkten du vill styra får en annan IP-adress, måste du ange den nya IP-adressen i Beo6 för att aktivera tvåvägskommunikationen. När du använder Beo6 för tvåvägskommunikation med BeoSound 5 måste du ta reda på IP-adressen för BeoSound 5 först.

#### Ange en ny IP-adress

- > Ta reda på IP-adressen för BeoSound 5 genom att gå in i menyn NÄTVERKSINFO och leta reda på IP-ADRESS. Adressen kan t.ex vara 192.168.100.111.
- > Välj Trådlöst i menyn Inställning.
- > Tryck på Server IP på Beo6.
- > Ange IP-adressen på displayen och tryck på OK.

|        | Wireless     |           |
|--------|--------------|-----------|
|        |              |           |
|        |              |           |
|        |              | Server IP |
| MIDC   | A            | Manual    |
| WPS    | Auto         | Manual    |
| On/Off | List         | Beo6 Info |
|        | $\leftarrow$ |           |
|        | $\leftarrow$ | $\Box$    |

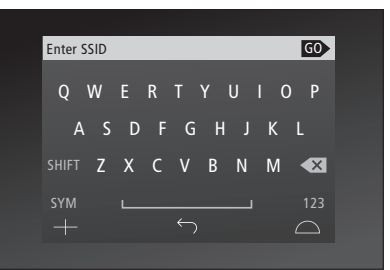

#### Lista över nätverk

Beo6 ansluter automatiskt till den åtkomstpunkt som du har anslutit till när du förflyttar dig mellan åtkomstpunkterna, men om du vill kan du även ta fram en lista över nätverk för att visa deras status och ta bort anslutningar. Det kan vara praktiskt att ta bort anslutningar om du flyttar eller byter ut din åtkomstpunkt.

#### Ta bort en nätverksanslutning

- > Välj Trådlöst i menyn Inställning.
- > Tryck på Lista.
- > Listan över anslutna nätverk visas på Beo6-displayen. Tryck på nätverket som du vill ta bort.
- > Tryck på Ta bort för att ta bort nätverket.
- > Tryck på Tillbaka för att avsluta menyn.

#### Nätverksproblem

Beo6 är en bärbar enhet och funktionen för trådlöst påverkas av inställningarna för trådlöst och av täckningen i ditt hem. En konfiguration som tidigare fungerat felfritt kan börja krångla efter en tid, när omgivningen förändras. Kontakta din Bang & Olufsen-återförsäljare om du får problem med inställningarna eller om du har andra frågor.

#### Visa nätverksinformation på Beo6

- > Välj Trådlöst i menyn Inställning.
- > Tryck på Status.
- > Status för det trådlösa nätverk som används för närvarande visas på displayen.
- > Tryck på Tillbaka för att avsluta menyn.

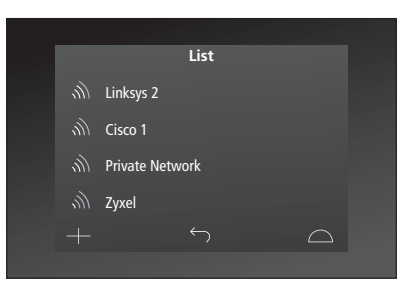

Lista över nätverk som du har anslutit till.

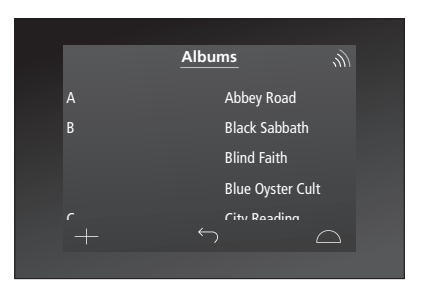

När du styr en produkt trådlöst ser du signalstyrkan i det övre högra hörnet. Signalstyrkan måste vara minst två "rader" för att det ska fungera bra.

# Underhåll

Vi rekommenderar att du stänger av fjärrkontrollen innan du rengör den. Tryck och håll ned **mittknappen** för att stänga av.

För att sätta på fjärrkontrollen, tryck och håll ner **mittknappen** igen.

#### Rengöring

Ta bort fettfläckar eller envis smuts med en mjuk, luddfri och noggrant urvriden trasa som doppats i en vattenlösning med några få droppar milt rengöringsmedel, t.ex. diskmedel.

Använd ett milt fönsterputsmedel för att rengöra fjärrkontrollens display. För att bibehålla optimal displayprestanda, får inga spår av rengöringsmedlet lämnas kvar på glaset.

Om displayens glas skadas, kontakta din återförsäljare för att få det utbytt.

Observera att vissa mikrofiberdukar kan skada glaset genom sin slipeffekt.

Obs! Använd aldrig sprit eller andra lösningsmedel för att rengöra någon del av fjärrkontrollen!